Pesquisar Imóvel

| C ata |       | ما م | a: at a ma a |         |           |    |          |            |    | h    | ما م |        |
|-------|-------|------|--------------|---------|-----------|----|----------|------------|----|------|------|--------|
| ESLA  | upçau | uu   | Sistema      | permite | pesquisai | 05 | innoveis | existences | Пa | Dase | ue   | uauos. |

| Preencha os campos para | a pesquisar um imóvel: | <i>₿</i> | <u>Ajuda</u> |
|-------------------------|------------------------|----------|--------------|
| Localidade:             |                        | Ø        |              |
|                         |                        |          |              |
| Setor Comercial:        |                        | <i>₿</i> |              |
| Quadra:                 |                        |          |              |
| Lote:                   |                        |          |              |
| SubLote:                |                        | _        |              |
| Cliente:                | R                      | 8        |              |
| Município:              | R                      | Ø        |              |
| Bairro:                 | R                      | Ø        |              |
| Logradouro:             | R                      | 8        |              |
| Número do Imóvel:       | a                      |          |              |
| CEP:                    | R                      | <i>₿</i> |              |
| Limpar                  |                        | Pesqu    | isar         |

Quando for acionada por outra tela de pesquisa, será acrescentado o botão Voltar

Quando for acionada por uma tela do tipo filtro, o resultado da pesquisa apresentará, também, os "Imóveis" inativos. Neste caso os itens inativos serão apresentados na cor vermelha.

Esta opção pode ser acionada com a configuração de pesquisar, apenas, os imóveis do tipo condomínio, desprezando os demais.

 É o caso, por exemplo, de quando esta opção é acionada a partir da tela: "Micromedição: Medição Individualizada: Consultar Imóveis com Medição Individualizada".

## **Preenchimento dos campos**

Informar, pelo menos, um dos parâmetros de pesquisa relacionados abaixo:

| Campo              | Orientações de Preenchimento                                                                                                    |
|--------------------|----------------------------------------------------------------------------------------------------|
|                    | Informe o código de uma localidade existente e tecle "Enter", ou clique no botão                                                                                                    |
| Localidade         | "Pesquisar" R, que fica ao lado do campo. Neste caso será apresentada uma tela de<br>"popup", onde será possível efetuar a pesquisa de localidades no cadastro.<br>Após a informação do código de uma localidade existente, ou da seleção de uma<br>localidade na tela de pesquisa, o sistema apresentará o nome da localidade no<br>campo correspondente.                                   |
|                    | Para limpar o campo, clique no botão $\widehat{\otimes}$ . Neste caso, o sistema, além de limpar o campo da "Localidade", irá limpar os campos "Setor Comercial" e "Quadra".                                                                                                    |
|                    | Informe o código de um setor comercial informada e tecle "Enter", ou clique no                                                                                                    |
| Setor<br>Comercial | botão "Pesquisar" R, que fica ao lado do campo. Neste caso será apresentada uma<br>tela de "popup", onde será possível efetuar a pesquisa de setores comerciais no<br>cadastro.<br>Após a informação do código de um setor comercial existente, ou da seleção de um<br>setor comercial na tela de pesquisa, o sistema apresentará o nome do setor                                            |
| Quadra             | Informo o código do quadro que deseio posquisor                                                                                                    |
| Quaura             |                                                                                                    |
| Lote               | informe o numero do lote valido que deseja pesquisar.                                                                                                    |
| Sublote            | Informe o numero do sublote que deseja pesquisar.                                                                                                    |
| Cliente            | Informe o código de um cliente e tecle "Enter", ou clique no botão "Pesquisar"<br>que fica ao lado do campo. Neste caso será apresentada uma tela de "popup", onde<br>será possível efetuar a pesquisa de clientes no cadastro.<br>Após a informação do código do cliente, ou da seleção do cliente na tela de pesquisa,<br>o sistema apresentará o nome do cliente no campo correspondente. |

## From:

https://www.gsan.com.br/ - Base de Conhecimento de Gestão Comercial de Saneamento

Permanent link: https://www.gsan.com.br/doku.php?id=pesquisar\_imovel&rev=1396275486

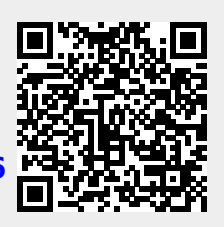

Last update: **31/08/2017 01:11**